# Guide d'utilisation - Bookmarks.bio

#### Sommaire

Guide d'utilisation - Bookmarks.bio Sommaire Introduction Création de compte et connexion Création d'un compte Connexion Navigation principale Barre de navigation Page d'accueil Votre espace personnel Personnalisation de votre profil Tableau de bord Gestion des collections Création d'une collection Modification d'une collection Suppression d'une collection Partage d'une collection Création et gestion des marks Création d'un mark Modification d'un mark Suppression d'un mark Types de marks Interactions sociales Commentaires **Réactions aux marks** Explorer le contenu des autres utilisateurs Abonnements premium Avantages premium Souscription à un abonnement Gestion de votre abonnement

Paramètres du compte Modification des informations personnelles Modification du mot de passe Suppression du compte Fonctionnalités administratives Accès au tableau de bord administratif Gestion des utilisateurs Gestion des contenus Statistiques

#### Introduction

Bienvenue sur Bookmarks.bio, votre plateforme pour créer et partager des collections personnalisées de signets (marks). Cette application vous permet d'organiser vos découvertes, conseils et inspirations de manière interactive et créative.

Ce guide vous accompagnera dans l'utilisation des fonctionnalités de Bookmarks.bio, de la création de votre compte à la gestion avancée de vos collections de marks.

### Création de compte et connexion

#### Création d'un compte

- 1. Accédez à la page d'accueil de Bookmarks.bio
- 2. Cliquez sur le bouton "S'inscrire" dans le coin supérieur droit
- 3. Remplissez le formulaire avec votre nom d'utilisateur, email et mot de passe
- 4. Sélectionnez vos catégories d'intérêt
- 5. Acceptez les conditions d'utilisation
- 6. Cliquez sur "Créer mon compte"

#### Connexion

- 1. Accédez à la page d'accueil de Bookmarks.bio
- 2. Cliquez sur le bouton "Se connecter" dans le coin supérieur droit

- 3. Entrez votre email et mot de passe
- 4. Cliquez sur "Se connecter"

### Navigation principale

#### Barre de navigation

La barre de navigation principale contient :

- Logo Bookmarks.bio : Retour à la page d'accueil
- Barre de recherche : Recherche de marks, collections ou utilisateurs
- Icône de profil : Accès à votre espace personnel et aux paramètres
- Bouton "Explorer" : Découverte de nouveaux contenus
- Bouton "Créer" : Création rapide de marks ou collections

# Page d'accueil

La page d'accueil présente :

- Les collections et marks populaires
- Les contenus récemment ajoutés
- Les suggestions basées sur vos centres d'intérêt

### Votre espace personnel

Votre espace personnel est accessible via l'URL @votre-nom-utilisateur et contient toutes vos collections et marks.

# Personnalisation de votre profil

Pour personnaliser votre profil :

1. Accédez à votre espace personnel

- 2. Cliquez sur "Modifier mon profil"
- 3. Vous pouvez modifier :
  - Votre photo de profil
  - Votre biographie
  - Vos liens vers d'autres réseaux sociaux
  - Vos catégories d'intérêt

# Tableau de bord

Votre tableau de bord affiche :

- Un aperçu de vos collections
- Les statistiques de vos marks (vues, likes, etc.)
- Les dernières interactions reçues

# Gestion des collections

Les collections sont des regroupements thématiques de marks.

# Création d'une collection

- 1. Dans votre espace personnel, cliquez sur "Créer une collection"
- 2. Donnez un nom à votre collection
- 3. Ajoutez une description (optionnel)
- 4. Choisissez la visibilité (publique ou privée)
- 5. Cliquez sur "Créer"

# Modification d'une collection

- 1. Accédez à la collection que vous souhaitez modifier
- 2. Cliquez sur l'icône "Modifier" (crayon)
- 3. Modifiez les informations souhaitées

4. Cliquez sur "Enregistrer"

### Suppression d'une collection

- 1. Accédez à la collection que vous souhaitez supprimer
- 2. Cliquez sur l'icône "Supprimer" (poubelle)
- 3. Confirmez la suppression

## Partage d'une collection

Pour partager une collection publique :

- 1. Accédez à la collection
- 2. Cliquez sur l'icône "Partager"
- 3. Copiez le lien ou utilisez les options de partage proposées

# Création et gestion des marks

Les marks sont les signets que vous créez pour sauvegarder et partager des liens, des idées ou des ressources.

# Création d'un mark

- 1. Dans une collection, cliquez sur "Ajouter un mark"
- 2. Remplissez le formulaire :
  - Titre du mark
  - URL (si applicable)
  - Description
  - Catégories
  - Taille d'affichage (petite, moyenne, grande)
- 3. Cliquez sur "Créer"

### Modification d'un mark

- 1. Accédez au mark que vous souhaitez modifier
- 2. Cliquez sur l'icône "Modifier" (crayon)
- 3. Effectuez vos modifications
- 4. Cliquez sur "Enregistrer"

# Suppression d'un mark

- 1. Accédez au mark que vous souhaitez supprimer
- 2. Cliquez sur l'icône "Supprimer" (poubelle)
- 3. Confirmez la suppression

# Types de marks

Bookmarks.bio propose différents types d'affichage pour vos marks :

- Petit : Format compact, idéal pour les liens simples
- Moyen : Format standard, avec description visible
- Grand : Format étendu, avec une mise en avant visuelle

# **Interactions sociales**

### Commentaires

Pour commenter un mark :

- 1. Accédez au mark
- 2. Scrollez jusqu'à la section commentaires
- 3. Rédigez votre commentaire
- 4. Cliquez sur "Publier"

#### Réactions aux marks

Vous pouvez réagir aux marks avec différents types de compteurs :

- 💗 (like) : Pour indiquer que vous aimez le mark
- 🔥 (flame) : Pour indiquer que le mark est populaire ou tendance
- 👑 (crown) : Pour indiquer que le mark est de grande qualité

Pour réagir, cliquez simplement sur l'icône correspondante sous le mark.

#### Explorer le contenu des autres utilisateurs

Pour découvrir le contenu d'autres utilisateurs :

- 1. Utilisez la barre de recherche pour trouver des utilisateurs ou des collections
- 2. Cliquez sur le bouton "Explorer" pour voir des suggestions basées sur vos intérêts
- 3. Visitez les profils des utilisateurs qui vous intéressent via leur URL @nomutilisateur

# Abonnements premium

Bookmarks.bio propose une formule premium avec des fonctionnalités avancées.

### Avantages premium

L'abonnement Bookmarks+ offre :

- Nombre illimité de collections
- Marks de taille personnalisable
- Statistiques détaillées
- Badge premium sur votre profil
- Suppression des publicités

### Souscription à un abonnement

- 1. Cliquez sur "Pricing" dans le menu principal
- 2. Sélectionnez la formule qui vous convient
- 3. Cliquez sur "S'abonner"
- 4. Suivez les instructions de paiement via Stripe

#### Gestion de votre abonnement

Pour gérer votre abonnement :

- 1. Accédez à votre profil
- 2. Allez dans "Paramètres" > "Abonnement"
- 3. Vous pourrez y voir les détails de votre abonnement et le modifier si nécessaire

#### Paramètres du compte

#### Modification des informations personnelles

- 1. Accédez à votre profil
- 2. Cliquez sur "Paramètres"
- 3. Dans l'onglet "Profil", modifiez vos informations
- 4. Cliquez sur "Enregistrer"

#### Modification du mot de passe

- 1. Accédez à votre profil
- 2. Cliquez sur "Paramètres"
- 3. Dans l'onglet "Sécurité", modifiez votre mot de passe
- 4. Cliquez sur "Enregistrer"

### Suppression du compte

- 1. Accédez à votre profil
- 2. Cliquez sur "Paramètres"
- 3. Dans l'onglet "Danger", cliquez sur "Supprimer mon compte"
- 4. Confirmez la suppression

# Fonctionnalités administratives

Pour les utilisateurs disposant de droits d'administration :

# Accès au tableau de bord administratif

- 1. Connectez-vous avec un compte administrateur
- 2. Cliquez sur votre profil, puis sur "Administration"

#### Gestion des utilisateurs

Dans le tableau de bord administratif :

- 1. Cliquez sur "Utilisateurs"
- 2. Vous pouvez :
  - Voir la liste des utilisateurs
  - Modifier les informations d'un utilisateur
  - Bannir/débannir un utilisateur
  - Supprimer un compte

### Gestion des contenus

Dans le tableau de bord administratif :

- 1. Cliquez sur "Collections" ou "Marks"
- 2. Vous pouvez :

- Voir tous les contenus
- Modifier les contenus
- Supprimer des contenus inappropriés

### Statistiques

Le tableau de bord administratif offre également :

- Statistiques de création de comptes
- Catégories les plus populaires
- Activité des utilisateurs